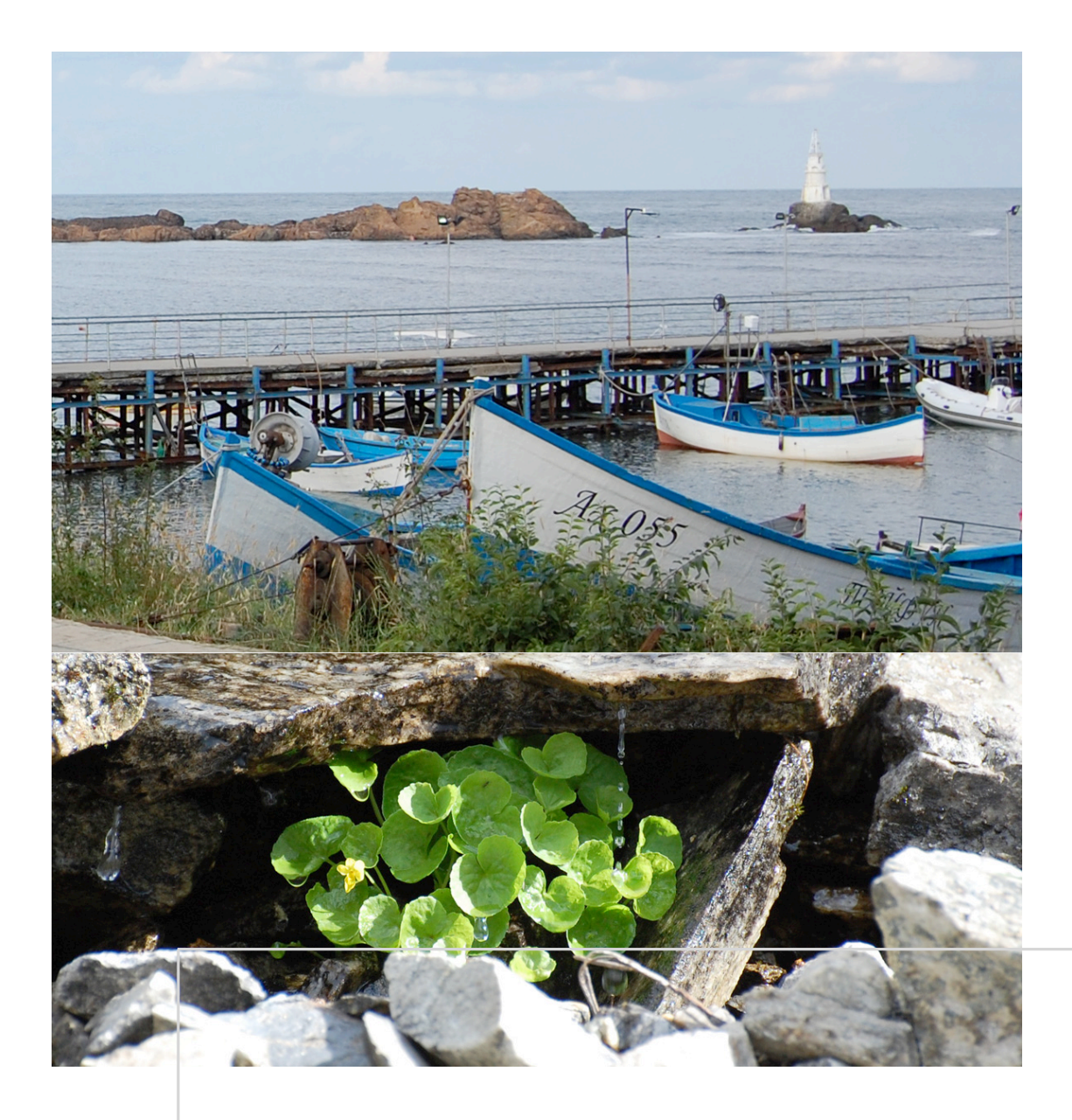

# Inside software nicety

*Základní ovládání programu Verze 2.x* 

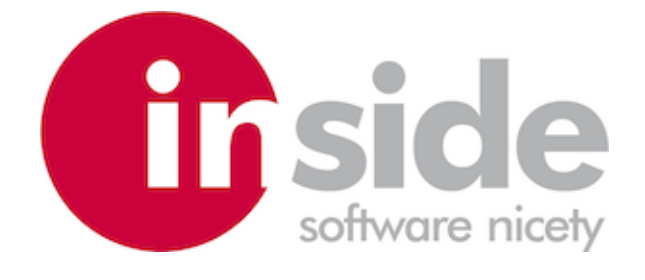

Ostrava, srpen 2012

# Úvod

Dostává se Vám do ruky popis základního ovládání programu Inside software nicety (zkráceně Inside) verze 2.x. Jsou zde popsány ovládací prvky, které jsou společné pro všechny agendy Inside.

Práci s jednotlivými moduly pak najdete v dalších dokumentech zaměřených na popis různých případů užití v praktickém životě.

Snahou autorů je především intuitivnost celého ovládání, které vychází z moderních standardů práce s aplikacemi, především s webovými.

Věříme, že následující stránky Vás snadno provedou klíčovými prvky aplikace a že se brzy Inside stane Vaším oblíbeným partnerem a pomocníkem při Vašem způsobu řízení zakázek.

Aplikace Inside se neustále vylepšuje, může tedy dojít ke drobným odchylkám skutečného programu od popsané dokumentace. Věříme však, že všechny změny vedou k lepší a hlavně intuitivnější a pohodlnější práci s programem, a tedy nám tyto případné odchylky prominete.

Mnoho pěkných chvil při poznávání Inside a radost z objevování nových funkcí, které ulehčí práci, Vám za celý vývojový tým přeje

Jan Sarman

Jan Šarman Jednatel Inside software s.r.o.

### Obsah

| 1. Spuštění aplikace a přihlášení                                                                                                    | 4                        |
|----------------------------------------------------------------------------------------------------|--------------------------|
| 2. Úvodní obrazovka - navigační menu                                                                                                    | 5                        |
| 3. Otevírání modulů z menu                                                                                                    | 6                        |
| <ul> <li>Normální otevírání modulů</li> <li>Otevírání modulů ve více oknech</li> </ul>                                                                                 | 6<br>6                   |
| 4. Seznam záznamů - dokladů                                                                                                    | 8                        |
| <ul> <li>Seznam všech dokladů</li> <li>Fulltextové hledání</li> <li>Výběr jednoho záznamu</li> <li>Filtrování nad seznamem záznamů</li> <li>Výběrový seznam</li> </ul> | 8<br>9<br>10<br>11<br>12 |
| 5. Detail záznamu - doklad                                                                                                    | 14                       |
| <ul> <li>Základní údaje</li> <li>Seznamy údajů na dokladu</li> </ul>                                                                                                   | 14<br>15                 |
| 6. Tisky                                                                                                    | 16                       |
| <ul> <li>Spuštění sestavy</li> <li>Správa sestav</li> </ul>                                                                                                    | 16<br>17                 |

## 1. Spuštění aplikace a přihlášení

Aplikace Inside se spouští internetovým prohlížečem, nejlépe z webových stránek společnosti Inside software s.r.o. - <u>www.insidesn.cz</u>.

Jako internetový prohlížeč doporučujeme Mozillu Firefox, Chrome, Safari nebo Operu. U IE se mohou mj. vyskytovat problémy se stahováním tiskových sestav.

Dále je nutno ve Vašem prohlížeči povolit vyskakovací okna na tomto serveru. Pokud máte ve Vaší společnosti nastavenu vyšší úroveň zabezpečení, obraťte se na svého správce, který pak nastaví vhodné přístupy tak, aby aplikace Inside software nicety u Vás korektně pracovala.

Důležité upozornění: Užívání systému Inside se řídí licenční smlouvou. Její kompletní znění je ke stažení na adrese <u>http://www.insidesn.cz/images/inside/Inside-LIC-2012.pdf</u>. Před přihlášením do systému Inside jste povinni se s ní seznámit.

Přihlášení do aplikace:

Uživatel: DU Heslo: DU

Pozor na dodržení velikosti písmen! Po zadání jména uživatele a hesla zmáčkněte tlačítko "Vstupte".

| 00                             |                                                | Inside software nicety - Login |                                     |  |
|--------------------------------|------------------------------------------------|--------------------------------|-------------------------------------|--|
| Inside software nicety - Logir | n [+]                                          |                                |                                     |  |
| ● https://dc.insidesn.cz:84    | 43/nicety-ice-client/login.jspx?id=inside_demo |                                | 🚖 ⊽ C S Google                      |  |
|                                |                                                |                                |                                     |  |
|                                |                                                |                                |                                     |  |
|                                |                                                |                                |                                     |  |
|                                |                                                |                                |                                     |  |
|                                |                                                |                                |                                     |  |
|                                |                                                |                                |                                     |  |
|                                |                                                |                                |                                     |  |
|                                |                                                |                                |                                     |  |
|                                |                                                |                                |                                     |  |
|                                | Přihlášení do aplikace                         |                                | irside                              |  |
|                                |                                                |                                |                                     |  |
|                                |                                                |                                |                                     |  |
|                                | Uživatel Heslo                                 |                                | @ 2010.2012 Inside Software Nicety  |  |
|                                | DU                                             | Vstupte                        | © 2010/2012 Hiskle Soliviale Hobity |  |
|                                |                                                |                                |                                     |  |
|                                |                                                |                                |                                     |  |
|                                |                                                |                                |                                     |  |
|                                |                                                |                                |                                     |  |
|                                |                                                |                                |                                     |  |
|                                |                                                |                                |                                     |  |
|                                |                                                |                                |                                     |  |
|                                |                                                |                                |                                     |  |
|                                |                                                |                                |                                     |  |
|                                |                                                |                                |                                     |  |
|                                |                                                |                                |                                     |  |
| _                              |                                                |                                |                                     |  |

Obr.: Přihlašovací okno v prohlížeči Firefox

# 2. Úvodní obrazovka - navigační menu

fiside Úvod de DEMO firma s.r.o INSIDE DEMO - DU - U Kmenová data 1 o Při uvy s odb 2 s Výd Dodací listy vy 3 Faktury vydar Δ Výro 5 Financ OLAF

Po přihlášení se dostanete na úvodní stránku aplikace Inside software nicety.

Obr.: Úvodní obrazovka

Na pozici <u>1</u> vidíme název modulu, ve kterém se právě nacházíme.

Na pozici 2 je název partnera, který je vlastníkem licence aplikace, tzv. "domácí partner - home partner". Dále zde vidíme jméno přihlášeného uživatele.

Na pozici <u>3</u> je rozbalovací skupinu položek navigačního menu. Opětovným klikem na skupinu sbalíte.

Na pozici 4 je položka vybraného modulu navigačního menu.

Pokud zvolíme "Odhlášení" na pozici <u>5</u>, budeme bezpečně odhlášeni z aplikace.

# Otevírání modulů z menu

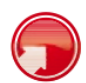

### Normální otevírání modulů

Z navigačního menu vstupujeme do jednotlivých modulů výběrem kliknutím levým tlačítkem myši na požadovanou položku menu. Šipkou (pozice <u>1</u>) lze navigační menu skrýt a znovu zobrazit.

| 00                           |            |        |            |           |                            | Inside software nic                                       | ety                                                 |     |               |           |          |
|------------------------------|------------|--------|------------|-----------|----------------------------|-----------------------------------------------------------|-----------------------------------------------------|-----|---------------|-----------|----------|
| Inside software nice         | ety        | 1      | +          |           |                            |                                                           |                                                     |     |               | _         |          |
| Ocalhost:8082/Nice           | etylCEClie | ent/pa | artnei     | r/partner | List.jspx?init             |                                                           | ☆ 로 🕲 🚷 Coog                                        | le  | ٩             |           | •        |
| <b>INSIDE</b> SOFTWARE N     | IICETY     | Þ      | Part       | neři      |                            | \$ <del>1</del> 8 4                                       | Y 🗟 🖾 🚔 🔌                                           |     |               |           | irside 🛛 |
| nside DEMO firma s.r.o.      |            |        |            |           |                            |                                                           |                                                     |     |               |           |          |
| NSIDE DEMO - DU - Uživatel D | Demor 4    | -      |            |           |                            |                                                           |                                                     |     |               |           |          |
| Kmenová data                 | Ξ          |        |            |           |                            | -1                                                        |                                                     |     | Stránka 1 / 1 | Celkem 19 | záznamů  |
| Partneři                     |            | E      |            |           | ₽×                         | -                                                         |                                                     | ۱   |               |           |          |
| Artikly                      |            |        |            |           | Kód 1 🔺                    | Název                                                     | Poštovní adresa                                     | Тур | Skup.         | Os./Fir.  | Uživatel |
| Jednorázové artikly          |            |        | B. 1       | 1         | ADMIN                      | admin                                                     |                                                     |     |               |           | admin    |
| Vzory vlastnosti             |            |        | B. 3       | K D T     | AQM                        | AQM s.r.o.                                                | CZ-735 81 Bohumín, Čs. Armády 133                   |     |               | 10        |          |
| Cenotyorba                   |            |        | a) 1       | K D I     | DOLIČNÝ                    | Stolařství a truhlářství Radim Doličný<br>- Doličný Radim | CZ-792 01 Bruntál, Na Písku 12                      |     |               | 20        |          |
| Sklady                       |            |        | B, 3       | K (B I    | DREVOCECH                  | DŘEVO CECH, A. S.                                         | CZ-502 00 Hradec-Králové, L.<br>Svobody 603         |     |               | 20        |          |
| Středisko                    |            |        | B, 3       | K G I     | DREVOCECH -<br>APRACHAROVA | Prachałová Alena - DŘEVO CECH,<br>A. S.                   |                                                     |     |               | 2         |          |
| Měrná jednotka               |            |        | B. 3       | KBI       | DREVOCECH -<br>JBLAHOVY    | Bláhový Josef - DŘEVO CECH, A. S.                         |                                                     |     |               | 2         |          |
| Měna - Kurzovní lístek       |            |        | B, 3       | K D T     | EKOMILK                    | Ekomilk s.r.o.                                            | CZ-738 37 Frýdek-Místek, Příborská<br>818           |     |               | 20        |          |
| Správa dokumentů             |            |        | 6.3        | K (B) II  | INSIDE                     | Inside software s.r.o.                                    | CZ-722 00 Ostrava-Třebovice, Kpt.<br>Jaroše 5589/38 |     |               | 20        |          |
| L'ičtovací matice            |            |        | <b>4</b> 3 | KGI       | INSIDE - JS                | Sarman Jan                                                | Jaroše 5589/38                                      |     |               | 2         | JS       |
| -                            |            |        | B, 3       | K D I     | INSIDE DEMO                | Inside DEMO firma s.r.o.                                  | CZ-702 00 Ostrava 1, Demonstrační 5                 |     |               | 20        |          |
| Číselníky                    |            |        | B. 3       | K D I     | INSIDE DEMO -<br>DP        | Prodejce Demonstrační - Inside<br>DEMO firma s.r.o.       |                                                     |     |               | ٩         |          |
| Prodej                       | +          | ۲      | B. 3       | K (D) T   | INSIDE DEMO -              | Technik Demonstrační - Inside DEMO<br>firma s r o         |                                                     |     |               | 1         |          |
| Nákup                        | +          | ۲      | B, 3       | K G R     | INSIDE DEMO -              | Uživatel Demonstrační - Inside DEMO                       | CZ-779 00 Olomouc, Výstavní 87                      |     |               | 4         | DU       |
| Sklad                        | +          |        | R 1        | e Bar     |                            | tirma s.r.o.                                              | CZ 760 01 7/m 11 Zolonó Joulou 16                   |     |               | -         |          |
| Výroba                       | +          |        | B. 3       | K G I     | MALAREALITNI               | muu roullell 5.1.0.                                       | oz-ros si zim, o zelene louxy 15                    |     |               | (whether  |          |
| Interní převod               | +          |        |            |           | - VELKOOKY<br>ROMAN        | Velkooký Roman - Malá realitní s.r.o.                     | CZ-746 01 Opava, Nákladní 4                         |     |               | 2         |          |
|                              |            |        | B. 3       | K G I     | NISSAN                     | NISSAN                                                    |                                                     |     |               | 20        |          |
| Finance                      | +          |        | B. 3       | K G I     | SUPERTRHY                  | Super trhy a.s.                                           | CZ-602 00 Brno, Veletržní 65                        |     |               | 100       |          |
| OLAP                         | +          |        | B, 3       | KGI       | SUPERTRHY -<br>POSOUDIL    | Posoudil František - Super trhy a.s.                      | CZ-736 01 Havířov-Podlesí,<br>Novákova 28           |     |               | 2         |          |

Obr.: Otevřený modul Partneři v prohlížeči Firefox

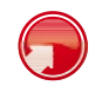

### Otevírání modulů ve více oknech

Jednotlivé moduly jsou konkrétní URL adresy aplikace. Standardní prohlížeče umožňují otevírání těchto adres v nových oknech nebo panelech, a to buď pomocí pravého tlačítka myši, nebo prostředním kolečkem na myši. Máte tak možnost si v různých oknech otevřít různé části aplikace a pouhým přepínáním mezi okny přecházet mezi jednotlivými moduly.

| 00                                        |                      |                            | Inside software nic                                       | ety                                                 |          |               |              |          |
|-------------------------------------------|----------------------|----------------------------|-----------------------------------------------------------|-----------------------------------------------------|----------|---------------|--------------|----------|
| Inside software nicety                    | +                    |                            |                                                           |                                                     |          |               |              |          |
| Iocalhost:8082/Nicetyl0                   | EClient/partner/part | nerList.jspx?init          |                                                           | ☆ ▽ C ] 🚷 ▼ Goog                                    | le       | Q             |              | • 🖗      |
| INSIDE SOFTWARE NICE                      | Partneři             |                            | \$ <b>1</b> 8 <b>1</b>                                    | T M M A A                                           |          |               |              | iside    |
| ide DEMO firma s.r.o.                     |                      |                            | 4                                                         |                                                     |          |               |              |          |
| SIDE DEMO - DU - Uživatel Demo            | н 4                  |                            | -1                                                        |                                                     |          |               |              |          |
| Kmenová data                              | -                    |                            | 2                                                         |                                                     |          | Stránka 1 / 1 | Celkern 19 : | réznamů  |
| Partneři                                  |                      | ₽×                         |                                                           |                                                     | <b>1</b> | Stranka 171   | Ceikein 192  | aznamu.  |
| Artiki, Otevřít odkaz v n                 | ovém panelu          | Kód 1 🔺                    | Název                                                     | Poštovní adresa                                     | Тур      | Skup.         | Os./Fir.     | Uživatel |
| Jednor Otevřít odkaz v n                  | ovém okně            | ADMIN                      | admin                                                     |                                                     |          |               |              | admin    |
| Vzory Přidat odkaz do z                   | áložek               | AQM                        | AQM s.r.o.                                                | CZ-735 81 Bohumín, Čs. Armády 133                   |          |               | 1.2.2.       |          |
| Uložit odkaz jako<br>Cenoty Odeslat odkaz |                      | DOLIČNÝ                    | Stolařství a truhlářství Radim Doličný<br>- Doličný Radim | CZ-792 01 Bruntál, Na Písku 12                      |          |               | 199          |          |
| Kopírovat adresu                          | odkazu               | DREVOCECH                  | DŘEVO CECH, A. S.                                         | CZ-502 00 Hradec-Králové, L.<br>Svobody 603         |          |               | 100          |          |
| Prozkoumat prve<br>Středis                | k                    | DREVOCECH -<br>APRACHAROVA | Prachałová Alena - DŘEVO CECH,<br>A. S.                   |                                                     |          |               | 2            |          |
| Měmá jeunouka                             | nt with Firebug      | DREVOCECH -<br>JBLAHOVY    | Bláhový Josef - DŘEVO CECH, A. S.                         |                                                     |          |               | 2            |          |
| Měna - Kurzovní lístek                    | 🖻 🖡 🗙 🕼 i            | EKOMILK                    | Ekomilk s.r.o.                                            | CZ-738 37 Frýdek-Místek, Příborská<br>818           |          |               | 100          |          |
| Správa dokumentů                          | 🖻 🖡 🗙 🕼 i            | INSIDE                     | Inside software s.r.o.                                    | CZ-722 00 Ostrava-Třebovice, Kpt.<br>Jaroše 5589/38 |          |               | 100          |          |
| l'Išteveni meties                         | B A × D i            | INSIDE - JS                | Šarman Jan                                                | CZ-722 00 Ostrava-Třebovice, Kpt.<br>Jaroše 5589/38 |          |               | 2            | JS       |
| Octovaci matice                           | 🖻 🗟 🗙 🗛 i            | INSIDE DEMO                | Inside DEMO firma s.r.o.                                  | CZ-702 00 Ostrava 1, Demonstrační 5                 |          |               | 100          |          |
| Číselníky                                 | B & x b :            | INSIDE DEMO -<br>DP        | Prodejce Demonstrační - Inside<br>DEMO firma s.r.o.       |                                                     |          |               | ٩            |          |
| Prodej                                    | + 0 & × 6 :          | INSIDE DEMO -<br>DT        | Technik Demonstrační - Inside DEMO<br>firma s.r.o.        |                                                     |          |               | 1            |          |
| Nakup                                     | * 84×6:              | INSIDE DEMO -<br>DU        | Uživatel Demonstrační - Inside DEMO<br>firma s.r.o.       | CZ-779 00 Olomouc, Výstavní 87                      |          |               | *            | DU       |
| Skiad                                     | * 🖻 🖡 🗙 🗛 :          | MALAREALITNI               | Malá realitní s.r.o.                                      | CZ-760 01 Zlín, U Zelené louky 15                   |          |               | 120          |          |
| Výroba                                    | + 84×6:              | MALAREALITNI<br>- VELKOOKY | Velkooký Roman - Malá realitní s.r.o.                     | CZ-746 01 Opava, Nákladní 4                         |          |               | 1            |          |
| Interní převod                            | +                    | ROMAN                      |                                                           |                                                     |          |               | 4            |          |
| Finance                                   | + 85 v 6.            | NISSAN                     | NISSAN                                                    | 07 000 00 Pers Valenda ( 05                         |          |               | 120          |          |
| OLAP                                      | + 8 4 × 6 3          | SUPERTRHY -                | Bosoudil Frantiček - Super trbu a s                       | CZ-736 01 Haviřov-Podlesí,                          |          |               |              |          |

Obr.: Otevírání modulu Artikly v novém panelu prohlížeče Firefox

Na pozici <u>1</u> vidíme název modulu Artikly, který chceme otevřít. Neklikneme však levým tlačítkem myši, ale pravým. Dostaneme nabídku prohlížeče, kde chceme daný odkaz (modul artiklů) otevřít.

Zvolíme otevření v novém panelu 2. Tatáž akce se provede, když položku menu vybereme prostředním kolečkem myši.

|                                |         |                     |                      |                                                                                                    | ac sonware in | ,               |                                      |                 |             |          |           |        |    |
|--------------------------------|---------|---------------------|----------------------|----------------------------------------------------------------------------------------------------|---------------|-----------------|--------------------------------------|-----------------|-------------|----------|-----------|--------|----|
| Inside software nicet          | y       | × 🕕 Insi            | de software nice     | ty × +                                                                                                    |               |                 |                                      |                 |             |          |           |        |    |
| ▲ https://dc.insidesn.c        | z:8443/ | nicety-ice-client/a | article/articleList  | ispx?init                                                                                                    |               |                 | ☆ ▽ ੴ 🚷 Goog                         | e               | (           | 2        |           | •      | •  |
|                                | CETY    | Artikiy             |                      | the second second secon |               | Ţ 🖻             | r († 1                               |                 |             |          | C         | side   |    |
| Inside DEMO firma s.r.o.       |         |                     |                      |                                                                                                    |               |                 |                                      |                 |             |          |           |        |    |
| INSIDE DEMO - DU - Uživatel De | emor 4  | . =                 |                      |                                                                                                    |               |                 |                                      |                 |             |          |           |        |    |
| Kmenová data                   | Θ       |                     |                      |                                                                                                    |               | Contractor of C |                                      | and I           |             |          |           |        |    |
| Partneři                       |         |                     | P×                   | - Vyberte kategorii -                                                                                                    | -             | Prodej 💌        | <ul> <li>Cenová skupina -</li> </ul> |                 |             | -        | P×        |        |    |
| Artikly                        |         |                     |                      |                                                                                                    | ~2            |                 |                                      |                 | Stránka 1 / | 1. Celke | em 41 záz | mamů.  |    |
| Jednorázové artikly            |         |                     |                      |                                                                                                    |               |                 |                                      |                 |             |          |           |        |    |
| Vzory vlastností               |         |                     | Kód 1 🔷              | Název                                                                                                    | Тур           | Kód artiklu     | Středisko Základní jednotka          | Netto/MJ Jednor | iz.Nesklad. | BOM      | Výrobek   | Záloha |    |
| Cenotvorba                     |         | BAX61               | ADVANCE              | Záloha                                                                                                    |               |                 | ks                                   | 0,00            | /           |          |           | Z      |    |
| 011-1                          |         | BAXDE               | ADVANCE 0            | Záloha - bez DPH                                                                                                    |               |                 | ks                                   | 0,00            | /           |          |           | Z      |    |
| Skiady                         |         | R # × P I           | ADVANCE N            | Záloha - snížená<br>sazha DPH                                                                                                    |               |                 | ks                                   | 0,00            | 1           |          |           | z      |    |
| Středisko                      |         | BRXGI               | AQM COFA 03          | Cofa 0.33 I                                                                                                    | Р             |                 | ks                                   | 6,14            |             |          | v         |        |    |
| Měrná jednotka                 |         | B R X B I           | AQM COFA P           | Cofa prášek                                                                                                    | MA            |                 | kg                                   | 50,44           |             |          |           |        | U  |
| Měna - Kurzovní lístek         |         | ₿¢×≎I               | AQM COFA<br>P24X03   | Cofa Přepravka<br>24x0,33 l                                                                                                    | P             |                 | ks                                   | 0,00            |             | в        |           |        | Ш  |
| Správa dokumentů               |         | BAXDI               | AQM COFA S           | Cofa Sirup                                                                                                    | н             |                 | 1. C                                 | 70,18           |             | в        | v         |        | 18 |
| Účtovací matice                |         | B & X D I           | AQM ICE<br>CACTUS 05 | AQM Ice Tea Cactus<br>0,5 I                                                                                                    | P             |                 | ks                                   | 8,33            |             |          |           |        | Ш  |
| Číselníky                      |         | S & x & I           | AQM ICE<br>CACTUS 10 | AQM Ice Tea Cactus<br>1,0 I                                                                                                    | P             |                 | ks                                   | 16,23           |             |          |           |        | Ш  |
| Prodej                         | +       | €¢×⊖I               | AQM ICE<br>LEMON 10  | AQM Ice Tea Lemon<br>1,0 I                                                                                                    | Р             |                 | ks                                   | 16,23           |             |          |           |        | Ш  |
| Nákup                          | +       | B & × G I           | AQM MEGGY<br>MULT 15 | AQM Meggy ACE<br>Multivitamin 1,5 I                                                                                                    | P             |                 | ks                                   | 26,32           |             |          |           |        | Ш  |
| Sklad                          | +       |                     | AQM MEGGY            | AQM Meggy                                                                                                    | P             |                 | ke                                   | 26.32           |             |          |           |        |    |
| Výroba                         | +       | B & X & I           | ORA 15<br>AQM TOC LP | Pomeranč 1,5 I                                                                                                    |               |                 | NO IN                                | 20,32           |             |          |           |        | 1  |
| Interní převod                 | +       | B & × D I           | 05<br>AOM TOC LP     | IOCENKA LEMON 0,5 I                                                                                                    | ۳             |                 | KS                                   | ∠1,49           |             |          |           |        |    |
| Finance                        | +       |                     | 20                   | Točenka Lemon 2,0 I                                                                                                    | Р             |                 | ks                                   | 46,93           |             |          |           |        |    |
|                                | ~       | BR×BI               | BOM EMPTY            | BOM - Prázdný                                                                                                    |               |                 | Soupiska                             | 0,00            | 1           | в        |           |        | Ĭ. |
| OLAP                           | +       | BAXGE               | BOMVYR1              | BOM - Výrobek 1                                                                                                    | CON           |                 | Soupiska                             | 0,00            | 1           | В        |           |        | 1  |

Obr.: Současně otevřené moduly Partneři a Artikly v panelech prohlížeče Firefox

V panelu 2 zůstává otevřený původní modul Partneři, v panelu 1 máme otevřený modul Artikly.

**Upozornění**: Neotevírejte ve více oknech stejný modul. Aplikace pak nemusí vykazovat zcela žádoucí chování.

**Poznámka:** Ovládání prohlížeče pomocí myši je závislé na konkrétním prohlížeči, operačním systému a na individuálním nastavení. Je tedy možné, že v konkrétním prostředí bude ovládání odlišné.

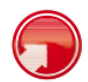

#### Seznam všech dokladů

V navigaci zvolíme modul *Nákup -> Faktury přijaté*. Dostaneme se tak do seznamu faktur přijatých. V následujícím textu si popíšeme funkce, které jsou společné pro většinu seznamů aplikace Inside.

|                                              | NICETY  | 1   | Faktur             | a přijatá     |                 | \$           |                   | 4 1                           |           |            | \$        |           |          |           |       | (    |      | ide    |
|----------------------------------------------|---------|-----|--------------------|---------------|-----------------|--------------|-------------------|-------------------------------|-----------|------------|-----------|-----------|----------|-----------|-------|------|------|--------|
| Inside DEMO firma s.r.o.                     |         |     |                    |               |                 |              | -                 | -                             |           |            |           |           |          |           |       |      |      |        |
| INSIDE DEMO - DU - Uživatel I                | Demor 4 |     |                    |               | 1               | -            |                   |                               |           |            | 2         |           |          |           |       |      |      |        |
| Kmenová data                                 | +       |     |                    |               |                 |              |                   |                               |           |            |           |           | _        | Stránka 1 | Colke | m 15 | 7970 | amú    |
| Prodej                                       | +       |     |                    |               | P × Dokl. řad   | da: 10 - Hia | avní řada         | ⊥ ×                           | Období: 2 | 012 ×      |           |           | (ED)     |           |       |      |      | arrie. |
| Nákup                                        | -       |     |                    | Číslo         | Externí č. Zaka | ázka Sklad   | i Partner         | Popis                         | Netto     | Brutto     | Datum     | Splatno   | â 🏟      | 📮 c 💿     | ABSI  | DI   | ۷    | z      |
| C Poptávky                                   |         |     | ₿ <u>₿</u>         | T 10120015    | 850097 3        | 00           | AQM<br>s.r.o.     | Nákup<br>Točenky              | 7 551,63  | 8 608,86   | 20.5.2012 | 19.6.2012 |          |           | ) .   | ۲    | DU   | DU     |
| o Objednávky odeslané                        |         | ۲   | ₿. D.              | T<br>10120014 | 1160405         | 00           | Ekomilk<br>s.r.o. | Nákup<br>Másla a<br>Tvarobu   | 25 073,40 | 28 583,68  | 18.5.2012 | 17.6.2012 | A !      | ٠         |       | ۲    | DU   | DU     |
| Smlouvy s dodavatelei<br>B Rezervace nákupní | m       | (E) | Ep. B.<br>Základr  | T 0013        | 850095          | 00           | AQM<br>s.r.o.     | Nákup Ice<br>Lemon a<br>Meggy | 4 454,12  | 5 077,69   | 15.5.2012 | 14.6.2012 | ÷ŏ       |           |       | ۲    | DU   | DU     |
| S Příjemky                                   |         | ۲   | Položky            | 0012          | 1160389         | 00           | Ekomilk           | Nákup                         | 15 276,00 | 17 414,64  | 14.5.2012 | 13.6.2012 | ۵ :      | ٠         |       | ۲    | DU   | DU     |
| Dodací listy přijaté                         |         | ۲   | Finance<br>III, ID | T<br>10120011 | 850089          | 00           | AQM               | Nákup Ice                     | 2 505,83  | 2 856,65   | 12.5.2012 | 11.6.2012 | A 1      |           |       |      | DU   | DU     |
| Faktury přijaté                              |         |     | <b>A D</b>         | T             |                 |              | AQM               | Nákup                         |           |            |           |           |          |           |       |      |      |        |
| Sklad                                        | +       |     |                    | 10120010      | 850078          | 00           | s.r.o.            | Točenky                       | 6 299,56  | 7 181,50   | 20.3.2012 | 19.4.2012 | <u>۵</u> |           | )     | ۲    | DU   | DU     |
| Výroba                                       | +       | ۲   | 4.6                | T 10120009    | 1160353         | 00           | Ekomilk<br>s.r.o. | Nákup<br>Másla a<br>Tvarohu   | 25 819,34 | 29 434,05  | 18.3.2012 | 17.4.2012 | ı õ      |           |       |      | DU   | DU     |
| Interní převod                               | +       | ۲   | 4 D                | т<br>10120008 | 850063          | 00           | AQM<br>s.r.o.     | Nákup Ice<br>Lemon a          | 13 605,40 | 15 510,15  | 15.3.2012 | 14.4.2012 | êð       | ۰         |       | ۲    | DU   | DU     |
| Finance                                      | +       | ۲   | <b>A</b> D         | T 10120007    | 1160348         | 00           | Ekomilk           | Nákup<br>Čokotel              | 8 302,80  | 9 465,19   | 14.3.2012 | 13.4.2012 | ۵ :      |           |       |      | DU   | DU     |
| WWW                                          | +       | ۲   | B (2)              | T 10120006    | 850052          | 00           | AQM<br>s.r.o.     | Nákup Ice<br>Cactus           | 2 386,02  | 2 720,06   | 12.3.2012 | 11.4.2012 | £ !      | ۲         |       | ۰    | DU   | DU     |
| Správa systému                               | +       |     | <b>A</b> D         | T 10120005    | 850031          | 00           | AQM<br>s.r.o.     | Nákup<br>Točenky              | 9 225,00  | 10 516,50  | 20.1.2012 | 19.2.2012 | ۵ !      |           |       | ۲    | DU   | DU     |
| Odhlášení                                    | 4       | ۲   | B D                | т<br>10120004 | 1160329         | 00           | Ekomilk<br>s.r.o. | Nákup<br>Másla a<br>Tvarohu   | 89 652,00 | 102 203,28 | 18.1.2012 | 17.2.2012 | ۵ !      |           |       | ۲    | DU   | DU     |
| avascript:;                                  |         |     | B, D.              | т<br>10120003 | 850027          | 00           | AQM<br>s.r.o.     | Nákup Ice<br>Lemon a<br>Meggy | 8 129,46  | 9 267,58   | 15.1.2012 | 14.2.2012 | A Ó      |           |       | ۲    | DU   | DU     |

Obr.: Seznam záznamů - faktur přijatých

#### Popis tlačítek příkazové lišty nad seznamem:

V *příkazové liště* (pozice <u>1</u>) jsou řídící tlačítka, která buď ovládají celý modul/seznam, nebo vybraný záznam.

| Ś | Refresh - Obnova zobrazovaného seznamu a jeho hodnot                                                                                                    |
|---|----------------------------------------------------------------------------------------------------|
| + | Nový záznam - Vložení nového záznamu                                                                                                    |
| 2 | Náhled - Prohlížení vybraného záznamu. Otevře detail daného záznamu k náhledu. Změny<br>nebudou povoleny. Pokud není vybrán konkrétní řádek, tlačítko je nefunkční. |
|   | Změna - Změna vybraného záznamu. Pokud není vybrán konkrétní řádek, tlačítko je nefunkční.                                                                          |
| Ţ | Akce - Provádění různých akcí, ať již nad celým seznamem, nebo nad vybraným záznamem                                                                                |
|   | Filtr - Zapnutí filtrování                                                                                                    |
|   | <b>Kniha/Vypnutí filtru -</b> Tímto tlačítkem se ruší vyfiltrování záznamů a zobrazí se záznamy<br>všechny                                                          |
|   | Tisk - Tisk buď vybraných záznamů, nebo celého / filtrovaného seznamu                                                                                               |
|   | Návrat - Návratové tlačítko. Ze seznamu nás vrátí na úvodní obrazovku.                                                                                              |
|   |                                                                                                    |

Na pozici 2 vidíme, kolik záznamů je zobrazováno. Pokud je zobrazováno více záznamů (zpravidla než 50), je zobrazení rozděleno na více stránek. Mezi nimi se pak přepínáte pomocí stránkovacích tlačítek.

Na pozici <u>3</u> je výběr dokladové řady a účetního roku. Pokud vymažeme výběr, zobrazí se všechny záznamy za všechny řady, případně roky.

Na pozici  $\frac{4}{2}$  v záhlaví tabulky je u pole *Číslo* malá šipka dolů. Ta nás informuje, že záznamy jsou v tabulce setříděny podle čísla, a to sestupně. Když na pole *Číslo* klikneme levým tlačítkem myši, změní se setřídění na vzestupné. Klik na jiný sloupec setřídí tabulku podle tohoto jiného sloupce.

#### Popis ovládacích tlačítek jednotlivých záznamů v seznamu:

Na pozici 5 jsou ovládací tlačítka:

Náhled - Prohlížení vybraného záznamu. Otevře detail daného záznamu k náhledu. Změny nebudou povoleny.

- Pokud klikneme přímo na toto tlačítko, otevře se doklad na poslední otevřené záložce dokladu

- Pokud nad toto tlačítko najedeme myší, rozbalí se nabídka přístupných záložek daného dokladu, a můžeme si vybrat, na kterou záložku chceme skočit

Pokud před výběrem záložky myší zmáčkneme klávesu Ctrl, otevře se doklad v nové záložce prohlížeče. Tato funkce je prospěšná, když po otevření dokladu nechceme ztratit pozici v seznamu. Před otevřením jiného dokladu je však nutné okna/panely s již otevřenými doklady zavřít, aby byl otevřen vždy max. jeden doklad stejného typu. Jinak může aplikace vykazovat nežádoucí chování.

- **Změna -** Změna vybraného záznamu. Práce s tímto tlačítkem je shodná, jako u předchozího tlačítka *Náhled*.
- Duplikace Daný záznam se zduplikuje do nového
- Text Náhled připojených textů. Tato funkce je užitečná, máme-li na dokladech různé poznámky a chceme je vidět, aniž bychom museli daný záznam otevírat.

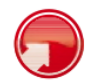

#### Fulltextové hledání

Pro rychlé nalezení požadovaného záznamu slouží vyhledávací políčko <u>1</u>. Vyhledávání je tzv. *fulltextové*, což znamená, že prohledává výskyt zadaných znaků uprostřed textů ve významných polích daného modulu. Po zadání libovolného textu do tohoto pole spustíme vyhledávání klávesou Enter nebo zmáčknutím symbolu lupy.

| nside DEMO firma s.r.o.      |        |            |          |          |               | -                   |            |                               |             |           |           |           |            |         |       |       |        |      |
|------------------------------|--------|------------|----------|----------|---------------|---------------------|------------|-------------------------------|-------------|-----------|-----------|-----------|------------|---------|-------|-------|--------|------|
| NSIDE DEMO - DU - Uživatel D | emor 4 |            |          |          |               | -                   |            |                               |             |           |           |           |            |         |       |       |        |      |
| Kmenová data                 | +      |            |          | -        | -             |                     |            |                               |             |           |           |           |            |         |       |       |        |      |
| Prodej                       | +      | aqm *      | -        | \$       | D × Do        | kl. řada: 10 - Hlav | mí řada    | . × c                         | bdobi: 2012 | ×         |           | 1         | 1000       | Stranka | 1/1.0 | elkem | 9 zazi | namo |
| Nákup                        | -      |            |          | Číslo 👻  | Externí<br>č. | Zakázka Sklad       | Partner    | Popis                         | Netto       | Brutto    | Datum     | Splatno   | ۵ 🏟        | 📮 c 💿   | AB    | D     | v      | z    |
| c Poptávky                   |        |            | ) T      | 10120015 | 850097        | 00                  | AQM s.r.o. | Nákup<br>Točenky              | 7 551,63    | 8 608,86  | 20.5.2012 | 19.6.2012 | <b>≜</b> ! |         |       |       | . DL   | J DI |
| Objednávky odeslané          |        | 1 A        | ) T      | 10120013 | 850095        | 00                  | AQM s.r.o. | Nákup Ice<br>Lemon a<br>Meggy | 4 454,12    | 5 077,69  | 15.5.2012 | 14.6.2012 | ß ð        |         |       |       | . DL   | J DI |
| B Rezervace nákupní          |        | 8 B        | <b>D</b> | 10120011 | 850089        | 00                  | AQM s.r.o. | Nákup Ice<br>Cactus           | 2 505,83    | 2 856,65  | 12.5.2012 | 11.6.2012 |            | ٩       |       | •     | . DL   | J DL |
| s Příjemky                   |        | B          | D I      | 10120010 | 850078        | 00                  | AQM s.r.o. | Nákup<br>Točenky              | 6 299,56    | 7 181,50  | 20.3.2012 | 19.4.2012 | ۵ !        |         |       |       | . DL   | J DI |
| Dodací listy přijaté         |        | 8 B.       | ta iti   | 10120008 | 850063        | 00                  | AQM s.r.o. | Nákup Ice<br>Lemon a<br>Meggy | 13 605,40   | 15 510,15 | 15.3.2012 | 14.4.2012 | ß ő        | G       |       |       | . DL   | J DI |
| Sklad                        | +      | <b>B</b> B | D I      | 10120006 | 850052        | 00                  | AQM s.r.o. | Nákup Ice<br>Cactus           | 2 386,02    | 2 720,06  | 12.3.2012 | 11.4.2012 | ۵ !        |         |       |       | . DL   | J DI |
| Výroba                       | +      | 2 B        | () T     | 10120005 | 850031        | 00                  | AQM s.r.o. | Nákup<br>Točenky              | 9 225,00    | 10 516,50 | 20.1.2012 | 19.2.2012 | ۵ !        |         |       | •     | . DL   | J DL |
| Interní převod               | +      | 8 B        | D.I      | 10120003 | 850027        | 00                  | AQM s.r.o. | Nákup Ice<br>Lemon a<br>Meggy | 8 129,46    | 9 267,58  | 15.1.2012 | 14.2.2012 | ê ő        |         |       |       | DL     | JDU  |
| Finance                      | +      | 8 B        | t) I     | 10120001 | 850023        | 00                  | AQM s.r.o. | Nákup Ice<br>Cactus           | 2 187,52    | 2 493,77  | 12.1.2012 | 11.2.2012 |            |         |       | •     | . DL   | J DL |
| OLAP                         | +      |            |          |          |               |                     |            |                               |             |           |           |           |            | Stránka | 1/1.C | elker | 9 záz  | nami |
| www                          | +      |            |          |          |               |                     |            |                               |             |           |           |           |            |         |       |       |        |      |
| Správa systému               | +      |            |          |          |               |                     |            |                               |             |           |           |           |            |         |       |       |        |      |
| Odhlášení                    | d-     |            |          |          |               |                     |            |                               |             |           |           |           |            |         |       |       |        |      |

Obr.: Fulltextové filtrování záznamů

Pokud chceme filtr zrušit, můžeme buď vymazat pole a zmáčknout Enter, nebo klikneme na křížek u vyhledávacího pole, případně na symbol **Kniha** v příkazové liště.

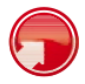

#### Výběr jednoho záznamu

Pokud klikneme na libovolný zobrazený záznam v seznamu (pozice <u>1</u>), tento se označí - zvýrazní tučně. Pokud klikneme znovu na označený záznam, označení se zruší. Pro označení klikáme na černý text.

| -                                            |         |                  | P        |               |           |           | -       | 지 정               | K                             |           |            |           |           |      |                |            |                    |                  |            |
|----------------------------------------------|---------|------------------|----------|---------------|-----------|-----------|---------|-------------------|-------------------------------|-----------|------------|-----------|-----------|------|----------------|------------|--------------------|------------------|------------|
| nside DEMO firma s.r.o.                      |         | 10-2             | 012-000  | 0013 / 00 - 1 | AQM - AQI | s.r.o.    |         |                   | 1                             |           |            |           |           |      | ó 🖌            | 0 0        | АВ                 | S D              |            |
| NSIDE DEMO - DU - Uživatel D                 | > nomeC | Dati             | um: 15.5 | 5.2012 Ne     | tto:      | 4 454,12  | DF      | PH: 6             | 23,57 Brutto:                 | 5 07      | 7,69 🗌 Mē  | na: Kč    |           | /    | -              |            | 0                  |                  | Ĝ          |
| Kmenová data                                 | +       |                  |          |               | -         | 2         |         |                   |                               | 3         |            |           | 4         |      | 10-<br>Stránka | 2012-00001 | 3; O; 18<br>m 15 z | 5.05.20<br>aznam | )12<br>10. |
| Prodej                                       | +       |                  |          |               | P× D      | kl. řada: | 10 - HI | avní řada         | ⊻ ×                           | Období: 2 | 012 ×      |           |           | (ED) |                |            |                    |                  |            |
| Nákup                                        | -       |                  |          | Číslo 👻       | Externí č | Zakázk    | a Skla  | d Partner         | Popis                         | Netto     | Brutto     | Datum     | Splatno   | ۵ 🏟  |                | ABS        | D                  | V Z              | z          |
| C Poptávky                                   |         | B 4              | B I      | 10120015      | 850097    |           | 00      | AQM<br>s.r.o.     | Nákup<br>Točenky              | 7 551,63  | 8 608,86   | 20.5.2012 | 19.6.2012 | ۵ !  | É              |            | ۲                  | DU D             | UU         |
| o Objednávky odeslané                        |         | 1 B              | 6 I      | 10120014      | 1160405   | 1         | 00      | Ekomilk<br>s.r.o. | Nákup<br>Másla a              | 25 073,40 | 28 583,68  | 18.5.2012 | 17.6.2012 | ۵ !  | 5              |            | ۲                  | DU D             | U          |
| Smlouvy s dodavatelen<br>B Rezervace nákupní | n       | 8 A              | Ъ.E.     | 10120013      | 850095    |           | 00      | AQM<br>s.r.o.     | Nákup Ice<br>Lemon a<br>Meggy | 4 454,12  | 5 077,69   | 15.5.2012 | 14.6.2012 | ê ŏ  | 0              |            | ۲                  | DU D             | DU         |
| S Příjemky                                   |         | 1 A              | 0 I      | 10120012      | 1160369   | -         | 00      | Ekomilk           | Nákup                         | 15 276,00 | 17 414,64  | 14.5.2012 | 13.6.2012 | ۵ !  | 0              |            | ۲                  | DU D             | υ          |
| Dodací listy přijaté                         |         | 8 B.             | Ъ.       | 10120011      | 850089    | 0         | 00      | AQM               | Nákup Ice                     | 2 505.83  | 2 856.65   | 12.5.2012 | 11.6.2012 | A 1  |                |            |                    | DU D             | υ          |
| Faktury přijaté                              |         | B 4              | Ъ.I      | 10100010      | 050000    |           | 00      | AQM               | Nákup                         | C 000 FC  | 7 404 50   | 00.0.0040 | 10 1 0010 | •    |                |            | -                  |                  |            |
| Sklad                                        | +       |                  | D. T.    | 10120010      | 850010    | -         | 00      | S.f.O.            | Točenky                       | 0 299,00  | 7 161,50   | 20.3.2012 | 19.4.2012 | æ :  |                |            | •                  | 00 0             | 0          |
| Výroba                                       | +       | 19 GA            | 421 (*)  | 10120009      | 1160353   | 1         | 00      | Ekomilk<br>s.r.o. | Másla a<br>Tvarohu            | 25 819,34 | 29 434,05  | 18.3.2012 | 17.4.2012 | ۵ ف  | C              | •          | ۲                  | DU D             | UU         |
| Interní převod                               | +       | 1 B              | D. I.    | 10120008      | 850063    |           | 00      | AQM<br>s.r.o.     | Nákup Ice<br>Lemon a          | 13 605,40 | 15 510,15  | 15.3.2012 | 14.4.2012 | a ó  | C              |            | ۲                  | DU D             | bU         |
| Finance                                      | +       | 8 h.             | Di T     | 10120007      | 1160348   |           | 00      | Ekomilk           | Nákup                         | 8 302,80  | 9 465,19   | 14.3.2012 | 13.4.2012 | ۵ :  | -              |            | ۲                  | DU D             | bu         |
| www                                          | +       | 8 B              | G I      | 10120006      | 850052    |           | 00      | AQM               | Nákup Ice<br>Cactus           | 2 386,02  | 2 720,06   | 12.3.2012 | 11.4.2012 | ≙ !  | 0              |            | ۲                  | DU D             | bu         |
| Správa systému                               | +       | 8 B.             | Di T     | 10120005      | 850031    |           | 00      | AQM<br>s.r.o.     | Nákup<br>Točenky              | 9 225,00  | 10 516,50  | 20.1.2012 | 19.2.2012 | ۵ !  | C              | • •        | ۲                  | DU D             | bu         |
| Odhlášení                                    | Ψ       | <b>8 h</b>       | D.I.     | 10120004      | 1160329   |           | 00      | Ekomilk<br>s.r.o. | Nákup<br>Másla a<br>Tvarohu   | 89 652,00 | 102 203,28 | 18.1.2012 | 17.2.2012 | ۵ !  | C              | • •        | ۲                  | DU D             | bU         |
| vascript:;                                   |         | 1<br>1<br>1<br>1 | Ъ.       | 10120003      | 850027    |           | 00      | AQM<br>s.r.o.     | Nákup Ice<br>Lemon a<br>Meggy | 8 129,46  | 9 267,58   | 15.1.2012 | 14.2.2012 | a 6  | 0              |            | ۲                  | DU D             | U          |

Obr.: Označený doklad v seznamu

V *příkazové liště* (pozice <u>3</u>) jsou přístupná tlačítka náhledu a změny vybraného záznamu.

V *záhlavní liště* (pozice 2) jsou zobrazeny informace z vybraného záznamu. Informace jsou nejen zobrazeny, ale jsou k dispozici i různé operace nad vybraným záznamem. Např. klik na zámek změní stav zámku daného dokladu. Klik na symbol zaplacení (vykřičník nebo měšec) zobrazí podrobné informace o zaplacení, případně umožní fakturu rovnou zaplatit. Na pozici 4 vidíme propojení daného záznamu na další doklady *artiklového vlaku Inside*. Pokud najedeme myší nad některý ze semaforů, rozbalí se pod tímto semaforem seznam připojených dokladů daného typu k vybranému dokladu. Myší pak můžeme najet na doklad v seznamu a kliknutím na něj rovnou přejít. Lze se tak operativně přepínat mezi fakturou, k ní připojenou objednávkou odeslanou, příjemkou atd. Na pozici 5 vidíme seznam s jednou objednávkou odeslanou, která je s vybranou fakturou svázaná. Tento seznam se rozbalil najetím myši nad zelený semafor pod písmenem "O". Kdybychom najeli nad semafor pod písmenem "S", uviděli bychom seznam připojených skladových pohybů - příjemek atd. Blíže k této funkcionalitě se dozvíte v částech dokumentace zabývající se *artiklovým vlakem Inside - Inside article train*.

Pozice <u>6</u> nám ukazuje na modře zvýrazněný název partnera - dodavatele. Modré zvýraznění napovídá o možnosti zobrazení pomocí kliknutí myši daného partnera v novém okně/panelu.

Ovládací tlačítka jednotlivých řádků vlevo (pozice  $\underline{7}$ ) jsou stejně funkční bez ohledu, zda-li některý ze záznamů označený je, nebo ne.

**Upozornění:** Označení záznamu je tedy možné pouze na "černě" zobrazená pole daného řádku. Kliknutí na ovládací tlačítka (pozice 7) vlevo doklad nevybere, ale rovnou provede požadovanou akci. A kliknutí na modrý link (pozice 6) rovněž nevybere tento záznam, ale v novém okně/panelu otevře detail modře zvýrazněného záznamu - v tomto případě partnera.

Označený záznam můžeme nechat zobrazit, nebo jej měnit, případně s ním provádět další operace - akce, tisk apod.

Řada tisků, případně akcí funguje tak, že pokud nemáme označený žádný záznam, provádí se daná akce nad celým seznamem (tiskne se celý seznam). Když pak označíme nějaký záznam, provádí se daná akce pouze nad tímto záznamem (tiskne se pouze vybraný záznam).

Některé moduly (artikly, partneři) umožňují změnu záznamů přímo v seznamu. Změny daného řádku se pak ukládají disketou v levé části řádku.

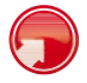

#### Filtrování nad seznamem záznamů

Kliknutím na symbol filtru (pozice 1) se seznam dokladů přepne do režimu filtrování.

|            | SIDE s   | OFTWARE N      | ICETY   | J Fak      | tura    | přijatá       |                                  |             | \$ <del>1</del> |          | A_T         | 2        |                     | \$ |   |   |          |      |                             |                                 | <b>C</b> s   | ide  |
|------------|----------|----------------|---------|------------|---------|---------------|----------------------------------|-------------|-----------------|----------|-------------|----------|---------------------|----|---|---|----------|------|-----------------------------|---------------------------------|--------------|------|
| Inside DEI | MO firma | S.F.O.         |         |            |         |               | -                                |             | 4               | -        | _           |          | -                   | _  |   | - |          |      |                             |                                 |              |      |
| INSIDE DE  | EMO - D  | U - Uživatel 0 | Demor 🖂 | -          |         | -5            |                                  |             | 1-              |          |             |          |                     |    | - |   |          |      |                             |                                 |              |      |
| aqm        |          | ٩              | K Dokl  | . řada: 10 | - Hlavr | ní řada       | ×                                | Období:     | 2012            | ×        | 2           |          |                     |    |   |   |          |      |                             |                                 |              |      |
| Partner:   |          |                | Náš     | referent:  |         |               | Vá                               | š referent: |                 |          |             | /        | 3                   |    |   |   | 1        | Stra | ánka 1 / 1.                 | Celkem 3                        | 3 zázna      | imů. |
| Způsob p   | latby: - | -              |         | -          |         | - 6           | 5                                |             |                 |          |             |          |                     |    |   |   | <b>4</b> | -    |                             |                                 |              |      |
| •          |          | Od<br>Do       | Externi | Zakázka    | Sklad   | Partner       | Popis                            | Od<br>Do    | Od<br>Do        | Od<br>Do | 1.5.2012 18 | Od<br>Do | 15<br>15<br>Calatas | •  | • | - | •••      | -    | • •                         | ato (nic a                      | částeč       | tně) |
|            | 4 G T    | 10120015       | 850097  |            | 00      | AQM<br>s.r.o. | Nákup<br>Točenky                 | 7 551,63    | 8 608,86        |          | 20.5.2012   |          | 19.6.2012           | 2  | 1 |   |          |      | Přijato<br>Přijato<br>Úplně | (vše a č<br>částeční<br>přijato | ásteční<br>B | ě)   |
|            | à G I    | 10120013       | 850095  |            | 00      | AQM<br>s.r.o. | Nákup<br>Ice<br>Lemon a<br>Meggy | 4 454,12    | 5 077,69        |          | 15.5.2012   |          | 14.6.2012           | â  | ó |   | ۲        |      | ۲                           | ۰                               | DU           | DU   |
|            | 4 (h (T  | 10120011       | 850089  |            | 00      | AQM<br>s.r.o. | Nákup<br>Ice<br>Cactus           | 2 505,83    | 2 856,65        |          | 12.5.2012   |          | 11.6.2012           | â  | 1 |   | ۲        |      | ۲                           |                                 | DU           | DU   |
|            |          |                |         |            |         |               |                                  |             |                 |          |             |          |                     |    |   |   |          | Str  | ánka 1 / 1.                 | Celkem                          | 3 zázna      | amů. |
|            |          |                |         |            |         |               |                                  |             |                 |          |             |          |                     |    |   |   |          |      |                             |                                 |              |      |
|            |          |                |         |            |         |               |                                  |             |                 |          |             |          |                     |    |   |   |          |      |                             |                                 |              |      |
|            |          |                |         |            |         |               |                                  |             |                 |          |             |          |                     |    |   |   |          |      |                             |                                 |              |      |
|            |          |                |         |            |         |               |                                  |             |                 |          |             |          |                     |    |   |   |          |      |                             |                                 |              |      |
|            |          |                |         |            |         |               |                                  |             |                 |          |             |          |                     |    |   |   |          |      |                             |                                 |              |      |

Obr.: Filtrování nad seznamem

Při filtrování se odkryjí vybraná pole, podle kterých lze filtrovat (pozice 2).

Dále se rozšíří záhlaví sloupců tabulky (pozice  $\underline{3}$ ) o vstupní pole pro zadávání podmínek filtru.

Pokud jsou tato pole textová (externí číslo, popis, partner,...) nefunguje zde fulltextové vyhledávání, ale zadaný text se vyhledává od začátku daného pole. Lze tak například najít všechny faktury k zakázkám, které začínají určitými písmeny.

Specialitou je vyhledávání v modulu partnerů podle adresy, kde přestože se zobrazuje jen jedno pole s adresou, vyhledávají se pole město, ulice a PSČ každé samostatně. Pokud např. zadáte do filtrování nad adresou znak "7", vyberou se všichni partneři, jejichž PSČ bude začínat číslicí 7. Zadáte-li do stejného pole "ostr", vyberou se nejen partneři s adresou s městy Ostrava apod., ale i partneři, kteří mají adresu na ulici Ostrovní, Ostré atd.

Kromě textových a číselných podmínek lze vybírat z číselníku podmínek. Nad sloupečky reprezentující jednotlivé doklady lze filtrovat doklady podle vazby na jiné doklady. Na pozici <u>4</u> vybíráme například faktury přijaté podle toho, zda-li k nim existují příjemky.

Filtrování se spustí okamžitě po zadání kterékoliv z podmínek a potvrzení klávesou Enter nebo Tab. Dále po výběru pomocí tlačítek - lupa, křížek, datum, výběr z číselníku. A samozřejmě klávesou refresh.

Vstupní pole pro partnera (pozice <u>6</u>) umožňuje vybrat konkrétního partnera, pro kterého mají být doklady filtrovány. Pole se aktivuje vepsáním libovolného textu pro hledání. Po zmáčknutí klávesy Enter se otevře výběrový seznam partnerů. V něm můžeme pomocí libovolných filtrovacích podmínek nalézt požadovaného partnera vybrat.

Pokud máte menší rozlišení monitoru, můžete skrýt navigační menu rozbalovací/sbalovací šipkou (pozice 5). Opětovným zmáčknutím šipky menu znovu zobrazíte.

Režim filtrování ukončíte zmáčknutím tlačítka Kniha (pozice 7).

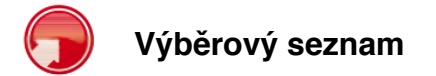

Na mnoha místech programu potřebujeme vybírat do dokladů jednu položku ze seznamu - partnera, artikl, import jiného dokladu apod. K tomuto účelu slouží tzv. *Výběrové seznamy*, kdy se v novém okně otevře kompletní seznam daného modulu (nutno povolit vyskakovací okna v prohlížeči). V tomto modulu máte k dispozici všechny vyhledávací a filtrovací funkce.

Hledaný záznam vložíte do vyplňovaného formuláře tlačítkem (pozice <u>1</u>).

| Kód 1         Název         Poštovni adresa         Typ         Skup.         Os./Fir.         Uža           7         ADM         admin                                                                                                    |   | £                                    | × _1                                                |                                                     |     | Stránka 1 / 1. | Celkem 19 | záznamů. |
|----------------------------------------------------------------------------------------------------|---|--------------------------------------|-----------------------------------------------------|-----------------------------------------------------|-----|----------------|-----------|----------|
| I       ADM       admin       cZ-736 81 Bahumin, Cs. Armady 133       Image: Comparison of the comparison of the comparison o                                                   |   | Kód 1                                | Název                                               | Poštovní adresa                                     | Тур | Skup.          | Os./Fir.  | Uživate  |
| Image: ADM       ADM s.r.o.       CZ-735 81 Bohumin, Čs. Armády 133       Image: Amage: Ama                                          | T | ADMIN                                | admin                                               |                                                     |     |                |           | admin    |
| Image: Amage: Amage: | - | AQM                                  | AQM s.r.o.                                          | CZ-735 81 Bohumín, Čs. Armády 133                   |     |                | 20        |          |
| Image: Image: | T | DOLIČNÝ                              | Stolařství a truhlářství Radim Doličný              | CZ-792 01 Bruntál, Na Písku 12                      |     |                | 120       |          |
| Image: Image:               | T | DREVOCECH                            | DŘEVO CECH, A. S.                                   | CZ-502 00 Hradec-Králové, L. Svobody<br>603         |     |                | 1         |          |
| Image: Image:               | T | DREVOCECH -<br>APRACHAROVA           | Prachařová Alena - DŘEVO CECH, A. S.                |                                                     |     |                | 2         |          |
| Image: Image: | T | DREVOCECH -<br>JBLAHOVY              | Bláhový Josef - DŘEVO CECH, A. S.                   |                                                     |     |                | 1         |          |
| INSIDE     Inside software s.r.o.     C2-722 00 Ostrawa-Trebovice, Kpt. Jaroše<br>5589736     Image: Statume s.r.o.       INSIDE - JS     Sarman Jan     C2-722 00 Ostrawa-Trebovice, Kpt. Jaroše<br>5589736     Image: Statume s.r.o.       INSIDE DEMO     Inside DEMO firma s.r.o.     C2-702 00 Ostrawa-Trebovice, Kpt. Jaroše<br>5589736     Image: Statume s.r.o.       INSIDE DEMO     Inside DEMO firma s.r.o.     C2-702 00 Ostrawa-Trebovice, Kpt. Jaroše<br>5589736     Image: Statume s.r.o.       INSIDE DEMO     Prodejce Demonstračni - Inside DEMO<br>Trima s.r.o.     C2-772 00 Ostrawa-Trebovice, Kpt. Jaroše<br>5589736     Image: Statume s.r.o.       INSIDE DEMO     Prodejce Demonstračni - Inside DEMO<br>Trima s.r.o.     C2-779 00 Olomouc, Výstavni 87     Image: Statume s.r.o.       INSIDE DEMO     Uživatal Demonstračni - Inside DEMO<br>Trima s.r.o.     C2-760 01 Zlin, U Zelené louky 15     Image: Statume s.r.o.       INSIDE DEMO     Uživatal Demonstračni - Inside DEMO<br>Trima s.r.o.     C2-760 01 Zlin, U Zelené louky 15     Image: Statume s.r.o.       INSIDE NORVY     Velkoký Roman - Malá realitní s.r.o.     C2-760 01 Zlin, U Zelené louky 15     Image: Statume s.r.o.       INSISAN     Super trivy a.s.     C2-702 00 Brno, Veletržní 65     Image: Statume s.r.o.       INSISAN     Super trivy a.s.     C2-762 00 Brno, Veletržní 65     Image: Statume s.r.o.       INSISAN     Super trivy a.s.     C2-762 00 Brno, Veletržní 65     Image: Statume s.r.o.                                                                                                    | T | EKOMILK                              | Ekomilk s.r.o.                                      | CZ-738 37 Frýdek-Místek, Příborská 818              |     |                | 20        |          |
| Image: Section of Section of Sectin of Section of Section of Section of Section of Section of | T | INSIDE                               | Inside software s.r.o.                              | CZ-722 00 Ostrava-Třebovice, Kpt. Jaroše<br>5589/38 |     |                | 100       |          |
| Image: Image: | T | INSIDE - JS                          | Šarman Jan                                          | CZ-722 00 Ostrava-Třebovice, Kpt. Jaroše<br>5589/38 |     |                | 2         | JS       |
| INSIDE DEMO       Prodejpe Demonstrační - Inside DEMO       INSIDE DEMO       Inside DEMO         INSIDE DEMO       Technik Demonstrační - Inside DEMO       Inside DEMO       Inside DEMO       Inside DEMO         INSIDE DEMO       Uživatel Demonstrační - Inside DEMO       Inside DEMO                                                                                                    | Т | INSIDE DEMO                          | Inside DEMO firma s.r.o.                            | CZ-702 00 Ostrava 1, Demonstrační 5                 |     |                | 22        |          |
| Image: NSIDE DEMO DT       Technik Demonstrach1 - Inside DEMO frima s.r.o.       CZ-779 00 Olomouc, Výstavní 87       1         Image: NSIDE DEMO - Užívatel Demonstrach1 - Inside DEMO DUU       CZ-779 00 Olomouc, Výstavní 87       1         Image: NSIDE DEMO - Užívatel Demonstrach1 - Inside DEMO DUU       CZ-779 00 Olomouc, Výstavní 87       1         Image: NSIDE DEMO - Užívatel Demonstrach1 - Inside DEMO DUU       CZ-776 00 Olomouc, Výstavní 87       1         Image: NSIDE DEMO - Užívatel Demonstrach1 - Inside DEMO DUU       CZ-760 01 Zlin, U Zelené louky 15       1         Image: NSIDE DEMO - Užívatel Demonstrach1 - Inside DEMO DUU       CZ-760 01 Zlin, U Zelené louky 15       1         Image: NSIDE DEMO - VEKOCNY - Vekocký Roman - Malá realitní s.r.o.       CZ-760 01 Zlin, U Zelené louky 15       1         Image: NSISAN - Vekocký Roman - Malá realitní s.r.o.       CZ-760 01 Zlin, U Zelené louky 15       1         Image: NSISAN - Vekocký Roman - Malá realitní s.r.o.       CZ-760 00 Brno, Veletržní 65       1         Image: NSISAN - Vekocký Roman - Malá realitní s.r.o.       CZ-760 00 Brno, Veletržní 65       1         Image: NSISAN - Vekocký Roman - Malá realitní s.r.o.       CZ-760 00 Brno, Veletržní 65       1         Image: NSISAN - Vekocký Roman - Malá realitní s.r.o.       CZ-760 00 Brno, Veletržní 65       1         Image: NSISAN - Vekocký Roman - Malá realitní s.r.o.       CZ-760 00 Brno, Veletržní 65       1                                                                                                    | T | INSIDE DEMO -<br>DP                  | Prodejce Demonstrační - Inside DEMO<br>firma s.r.o. |                                                     |     |                | 2         |          |
| INSIDE DEMO       VZIVatel Demonstrační - Inside DEMO       CZ-779 00 Olomouc, Výstavní 87       1         INSIDE DEMO       VZIVatel Demonstrační - Inside DEMO       CZ-779 00 Olomouc, Výstavní 87       1         INALAREALITNI       Malá realitní s.r.o.       CZ-760 01 Zlin, U Zelené louky 15       1         INSLAREALITNI       Velikočký Roman - Malá realitní s.r.o.       CZ-776 01 Olovava, Nákladní 4       1         INSSAN       NISSAN       NISSAN       SUPERTRHY       Super trhy a.s.       CZ-602 00 Brno, VeletrZní 65       1         INSUPERTRHY       Super trhy a.s.       CZ-736 01 Havířov-Podlesí, Novákova 28       1       1         INSOL       FRANTSON       Posoudil František - Super trhy a.s.       CZ-736 01 Havířov-Podlesí, Novákova 28       1         INOYOTA       TOYOTA       TOYOTA       TOYOTA       1                                                                                                    | T | INSIDE DEMO -<br>DT                  | Technik Demonstrační - Inside DEMO<br>firma s.r.o.  |                                                     |     |                | 1         |          |
| Image: Matche Cartery and Cartery and | T | INSIDE DEMO -<br>DU                  | Uživatel Demonstrační - Inside DEMO<br>firma s.r.o. | CZ-779 00 Olomouc, Výstavní 87                      |     |                | ٩         | DU       |
| <ul> <li>I MALAREALITNI<br/>ROMAN</li> <li>Velkooký Roman - Malá realitní s.r.o.</li> <li>CZ-746 01 Opava, Nákladní 4</li> <li>CZ-746 01 Opava, Nákladní 4</li> <li>I NISSAN</li> <li>NISSAN</li> <li>SUPERTRHY</li> <li>Super trhy a.s.</li> <li>CZ-736 01 Havířov-Podlesí, Novákova 28</li> <li>SUPERTRHY</li> <li>TOYOTA</li> <li>TOYOTA</li> <li>CZ-736 01 Havířov-Podlesí, Novákova 28</li> </ul>                                                                                                    | T | MALAREALITNI                         | Malá realitní s.r.o.                                | CZ-760 01 Zlín, U Zelené louky 15                   |     |                | 20        |          |
| № I     NISSAN     NISSAN       № I     SUPERTRHY     Super trhy a.s.     CZ-602 00 Bmo, VeletrZni 65       №     I     SUPERTRHY     Posoudil František - Super trhy a.s.     CZ-736 01 Havifov-Podlesi, Novákova 28       №     I     TOYOTA     TOYOTA                                                                                                    | T | MALAREALITNI<br>- VELKOOKY<br>ROMAN  | Velkooký Roman - Malá realitní s.r.o.               | CZ-746 01 Opava, Nákladní 4                         |     |                | 1         |          |
| I         SUPERTRHY         Super trhy a.s.         CZ-602 00 Bmo, Veletizini 65         Image: CZ-602 00 Bmo, Veletizini 65           I         SUPERTRHY-<br>POSOUDIL<br>FRANTISEK         Posoudil František - Super trhy a.s.         CZ-736 01 Havifov-Podlesi, Novákova 28         Image: CZ-736 01 Havifov-Podlesi, Novákova 28           I         TOYOTA         TOYOTA         Image: CZ-736 01 Havifov-Podlesi, Novákova 28         Image: CZ-736 01 Havifov-Podlesi, Novákova 28                                                                                                    | T | NISSAN                               | NISSAN                                              |                                                     |     |                | 20        |          |
| I         SUPERTRHY -<br>POSOUDIL<br>FRANTISEK         Posoudil František - Super trhy a.s.         CZ-736 01 Havi/rov-Podlesi, Novákova 28         1           I         TOYOTA         TOYOTA         1         1                                                                                                    | T | SUPERTRHY                            | Super trhy a.s.                                     | CZ-602 00 Brno, Veletržní 65                        |     |                | 00        |          |
| ATOYOT TOYOT I ATOYOT I                                                                                                    | T | SUPERTRHY -<br>POSOUDIL<br>FRANTISEK | Posoudil František - Super trhy a.s.                | CZ-736 01 Havířov-Podlesí, Novákova 28              |     |                | Ŧ         |          |
|                                                                                                    | т | ΤΟΥΟΤΑ                               | ΤΟΥΟΤΑ                                              |                                                     |     |                | 100       |          |
| Stránka 1 / 1. Celkem 19 zázi                                                                                                    |   |                                      |                                                     |                                                     |     | Stránka 1 / 1  | Celkem 19 | záznamů  |

Obr.: Výběrový seznam

Pokud před otevřením výběrového seznamu zadáte část hledaného textu do vstupního pole a zmáčknete Enter, otevře se automaticky výběrový seznam a do pole fulltextového hledání se tento text zkopíruje. Záznamy v seznamu se tak rovnou omezí na zadanou podmínku. Pokud hledanému textu vyhoví právě jeden záznam, seznam se vůbec neotevře a daný záznam se rovnou vybere.

### Základní údaje

Detail záznamu/dokladu má zpravidla více záložek. Na první pozici jsou *Základní údaje*. Ty obsahují především identifikační údaje daného záznamu. U dokladů je to tzv. *hlavička*.

| side DEMO firma s.r.o.       |        | 10-2012-000013 / 00 - /          | AQM - AQM s.r.d                  | <b>b</b> .  |            |           |                                  | j j                                             | _   | c  | AB | S D |
|------------------------------|--------|----------------------------------|----------------------------------|-------------|------------|-----------|----------------------------------|-------------------------------------------------|-----|----|----|-----|
| ISIDE DEMO - DU - Uživatel D | emor 4 | B Datum: 15.5.2012 Ne            | tto: 4 454                       | 12 DPH:     | 623,57     | 7 Brutto: | 5 077,69 🗌 Měna:                 | Kč 📥                                            |     |    |    | 5   |
| Kmenová data                 | +      | Základní údaje Po                | ložky                            | Finance     | -          | 2         |                                  |                                                 |     |    |    |     |
| Prodej                       | +      | Partner                          | AQM AQM s.r.o.                   | _           | P×I        |           | Zasilaci adresa                  | AQM<br>AQM s.r.o.                               | 9   | XI |    |     |
| Nákup                        |        |                                  |                                  |             | li.        | 1         |                                  |                                                 | 1   |    |    |     |
| c Poptávky                   |        |                                  | Čs. Armády 133<br>CZ-735 81 Bohu | amín        |            | -         |                                  | CZ-735 81 Bohumín, Cs. Armády<br>Čs. Armády 133 | ··- |    |    |     |
| o Objednávky odeslané        |        | Podtyp dokladu                   | Faktura přijatá                  |             | -          |           |                                  |                                                 | /   |    |    |     |
| Smlouvy s dodavateler        | n      | Datum účetního případu           | 15.5.2012                        | on a meggy  | 15         |           | Dodací adresa                    | CZ-735 81 Bohumín                               | P   |    |    |     |
| B Rezervace nákupní          |        | Sklad<br>Měna                    | 00 - Hlavní sklav<br>Kč vl       | d – Sumační | -          | 5         |                                  |                                                 |     |    |    |     |
| s Příjemky                   |        | Středisko                        |                                  |             | -          |           |                                  |                                                 | -   |    |    |     |
| Dodací listy přijaté         |        | Forma objednávky                 | -                                |             | · -        |           |                                  |                                                 | 11  |    |    |     |
| Faktury přijaté              |        | Datum zápisu<br>Datum splatnosti | 18.5.2012                        |             | 15         |           | Náš referent                     | INSIDE DEMO - DU                                | ۶   | ×I |    |     |
| Sklad                        | +      | Bankovní spojení                 | 88-88888888/01                   | 100         | ≝ <b>÷</b> |           | Váš referent                     | Uživatel Demonstrační                           | P   |    |    |     |
| Výroba                       | +      | Zaplaceno                        | 5 077,69                         |             | +          |           | Znůsob platby                    |                                                 | •   |    |    |     |
| Interné alleure d            | -      | Datum zaplaceni<br>Prodleni      | 29.6.2012                        |             | . 19       | 6         | Způsob převzetí                  |                                                 | -   |    |    |     |
| interni prevod               | +      | Konstantní symbol                | 10                               |             |            | -0        | Dodavatelská cen. sk.            |                                                 | •   |    |    |     |
| Finance                      | +      | Specifický symbol                |                                  |             | /          |           | Způsob dopravy                   |                                                 | -   |    |    |     |
| OLAP                         | +      | Naše číslo faktury               | 10120013                         | /           | -          |           | Druh účetního pohybu<br>Typ daně | <br>PD - Tuzemské plnění (nákup)                | •   |    |    |     |
| www                          | +      | Datum odp./doruč.                | 000000                           |             | 15         |           |                                  |                                                 |     |    |    |     |
| Správa systému               | +      | Texty                            | + -8 +                           |             |            |           |                                  |                                                 |     |    |    |     |
| Odhlášení                    | et.    | Přílohy                          | + -8                             |             |            |           |                                  |                                                 |     |    |    |     |
|                              |        | Vytvořeno : 11.8.20              | 012 10:40 - DU                   |             |            |           | Platný od: 3.1.00                |                                                 |     |    |    |     |
|                              |        | Změněno : 11.8.20                | 012 14:52 - DU                   |             |            |           | Platný do: 31.12.                | 3999 23:59                                      |     |    |    |     |

Obr.: Detail záznamu - Základní údaje

#### Popis tlačítek příkazové lišty nad záznamem:

V *příkazové liště* (pozice 1) jsou řídící tlačítka, která ovládají zobrazovaný záznam.

- Refresh Opětovné načtení záznamu. Pokud byly v dokladu provedeny změny a tyto ještě nebyly uloženy, tyto změny se ztratí a doklad se uvede do stavu před prováděním změn.
- Nový záznam Vložení nového záznamu
- Náhled Prohlížení zobrazeného záznamu
- **Změna -** Změna zobrazeného záznamu. Pokud není vybrán konkrétní řádek, tlačítko je nefunkční.
- Akce Provádění různých akcí nad zobrazeným záznamem
- 🚔 Tisk Tisk zobrazeného záznamu
- Návrat Návratové tlačítko. Ze zobrazeného záznamu se provede návrat do seznamu, a to bez uložení změn.

V *záhlavní liště* (pozice 2) jsou zobrazeny vybrané informace daného dokladu. Tyto informace jsou shodné pro všechny záložky dokladu včetně seznamu záznamů, když máme daný záznam označený. Ať jsme ve kterékoli části práce s daným záznamem, stále máme před očima klíčové údaje vybraného záznamu.

Pomocí záložek (pozice <u>3</u>) se přepínáme mezi jednotlivými panely daného dokladu. Ze seznamu můžeme volit, kterou záložku rovnou otevřeme.

**Upozornění:** Přepínání mezi záložkami vždy uloží provedené změny. Pokud zakládáme nový doklad, přepnutí na položky doklad uloží.

Vstupní pole (pro partnera) s výběrovým seznamem (pozice 4).

Výběrový seznam otevřeme tlačítkem lupy.

Pokud před otevřením výběrového seznamu zadáte část hledaného textu do vstupního pole a zmáčknete Enter, otevře se automaticky výběrový seznam a do pole fulltextového hledání se tento text zkopíruje. Záznamy v seznamu se tak rovnou omezí na zadanou podmínku. Pokud hledanému textu vyhoví právě jeden záznam, seznam se vůbec neotevře a daný záznam se rovnou vybere.

Pokud chceme vymazat daný údaj z dokladu, zmáčkneme křížek u daného pole.

**Upozornění:** Pro všechna vstupní pole, která představují vazbu do jiného modulu (partneři, artikly, zakázky, dávky, apod.) musí program vazbu načíst. Zadání se musí potvrdit buď klávesou Enter, nebo musí být výběr z výběrového seznamu. Pokud bude zadán pouze vyhovující text, ale výběr se nepotvrdí, údaj nebude do pole uložen. Tato pole mají zpravidla na pravé straně výběrové tlačítko lupy.

U některých polí (pozice 5) lze tlačítkem 📩 založit nový záznam do číselníku a ten pak do dokladu vložit.

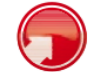

#### Seznamy údajů na dokladu

Záznam může obsahovat seznamy údajů - poštovní adresy, elektronické adresy, poznámky, bankovní účty,

přílohy apod. Do těchto seznamů vkládáme nové údaje tlačítkem + (pozice 6).

Změnu řádku v seznamu provedeme zpravidla řádkovou editací kliknutím na daný řádek. Provedené změny v řádkové editaci ukládáme tlačítkem diskety 🗐 v levé části editovaného řádku.

U některých významnějších položek (např. položky faktury) lze změnu řádku provést vyvoláním změnového formuláře pomocí tlačítka

Výmaz řádku seznamu se provede tlačítkem 🕺 .

**Upozornění:** Změny v seznamech se okamžitě ukládají. Dále, pokud chceme vkládat položku do seznamu nového dokladu, tento doklad se nejprve uloží.

### 6. Tisky

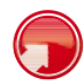

### Spuštění sestavy

Najedeme-li myší na tlačítko tiskárny v příkazové liště (pozice <u>1</u>), rozbalí se nabídka tiskových sestav pro daný modul.

|                                                                                                   |         | J Faktura přijatá |                 |                                      | \$ + 8 K Y B |                   |                               |           | A .               |                                        |                  |                              |   |     | fit side |      |    |
|---------------------------------------------------------------------------------------------------|---------|-------------------|-----------------|--------------------------------------|--------------|-------------------|-------------------------------|-----------|-------------------|----------------------------------------|------------------|------------------------------|---|-----|----------|------|----|
| Inside DEMO firma s.r.o.                                                                          |         |                   |                 |                                      |              |                   | -                             |           |                   | Faktura přijatá                        |                  |                              |   |     |          |      | -  |
| INSIDE DEMO - DU - Uživate                                                                        | Demor 4 |                   |                 |                                      | ж,           |                   |                               |           |                   | Seznam přijatý                         | ch faktur        |                              |   |     |          |      |    |
| Kmenová data                                                                                      | +       |                   |                 |                                      |              |                   | 2                             |           | -                 |                                        |                  |                              |   |     |          |      |    |
| Bradai                                                                                            | -       |                   | P × Dokl. řada: | a: 10 - Hiavní řada 🔹 🗙 Období: 2012 |              |                   |                               |           | Saldo podle lhûty |                                        |                  | 1ka 1 / 1. Celkem 15 záznamů |   |     |          | ımû. |    |
| i lodej                                                                                           | Ŧ       |                   |                 |                                      |              |                   | _                             |           |                   | Saldo podle čísla dokumentu            |                  |                              |   |     |          |      | -  |
| Nákup –                                                                                           |         |                   | Čislo 👻         | Externí č. Zakázka                   | a Sklad      | Partner           | Popis                         | Netto     | Brut              | Saldo podle měny                       |                  |                              | 0 | S P | 1        | v    | z  |
| c Poptávky                                                                                        |         |                   | 10120015        | 850097                               | 00           | AQM               | Nákup<br>Točenky              | 7 551,63  | 8 60              | Platební moráli                        | a podle partnera |                              | ۲ | ۲   |          | DU   | DU |
| <ul> <li>Objednávky odeslané</li> <li>Smlouvy s dodavatelem</li> <li>Rezervace nákupní</li> </ul> |         |                   |                 |                                      |              | Ekomilk           | Nákup<br>Másla a<br>Tvarohu   | 25 073,40 |                   | Platební morálka podle lhůty           |                  |                              |   |     |          |      |    |
|                                                                                                   |         |                   | 10120014        | 1160405                              | 00           | S.f.O.            |                               |           | 28 58             | Platební morálka podle čísla dokumentu |                  | umentu                       | ۲ | ۲   |          | DU   | DU |
|                                                                                                   |         | 8 B B E           | 10120013        | 850095                               |              | AQM<br>s.r.o.     | Nákup Ice<br>Lemon a<br>Meggy | 4 454,12  |                   | Platební morálka podle měny            |                  |                              |   |     |          |      | -  |
|                                                                                                   |         |                   |                 |                                      | 00           |                   |                               |           | 5 07              | Výpis přijatých faktur                 |                  |                              |   | ۲   |          | DU   | DU |
| Příjemky                                                                                          |         | 8 B D I           | 10120012        | 1160369                              | 00           | Ekomilk           | Nákup                         | 15 276,00 | 17 414            | Nedodané fakti<br>4,64 14.5.2012       | 13.6.2012 🔒      |                              | ۲ | ۲   |          | DU   | DU |
| <ul> <li>Dodací listy přijaté</li> <li>Faktury přijaté</li> </ul>                                 |         | 8 B. D. E         | 10120011        | 850089                               | 00           | AQM               | Nákup Ice                     | 2 505 83  | 2 856             | 3 65 12 5 2012                         | 11 6 2012 0      |                              |   |     |          |      | DU |
|                                                                                                   |         | ABBT              |                 |                                      |              | S.F.O.            | Cactus                        | 2 000,00  |                   | ,                                      |                  |                              | - | -   | -        |      |    |
| Sklad                                                                                             | +       |                   | 10120010        | 850078                               | 00           | S.r.o.            | Točenky                       | 6 299,56  | 7 181             | 1,50 20.3.2012                         | 19.4.2012 🔒      |                              | ۲ | ۲   |          | DU   | DU |
| Výroba                                                                                            | +       | S & G I           | 10120009        | 1160353                              | 00           | Ekomilk<br>s.r.o. | Nákup<br>Másla a<br>Tvarohu   | 25 819,34 | 29 434            | 4,05 18.3.2012                         | 17.4.2012 🔒 🧯    | 5                            | ۲ | ۲   |          | DU   | DU |
| Interní převod                                                                                    | +       | 8 G E I           | 10120008        | 850063                               | 00           | AQM<br>s.r.o.     | Nákup Ice<br>Lemon a<br>Megov | 13 605,40 | 15 510            | 0,15 15.3.2012                         | 14.4.2012 🔒 🛔    | 5                            | ۲ | ۲   |          | DU   | DU |
| OLAP                                                                                              | +       | 8 Q D I           | 10120007        | 1160348                              | 00           | Ekomilk<br>s.r.o. | Nákup<br>Čokotel              | 8 302,80  | 9 465             | 5,19 14.3.2012                         | 13.4.2012 🔒 🚦    |                              | ۲ | ۲   |          | DU   | DU |
| www                                                                                               | +       | B R D I           | 10120006        | 850052                               | 00           | AQM<br>s.r.o.     | Nákup Ice<br>Cactus           | 2 386,02  | 2 720             | 0,06 12.3.2012                         | 11.4.2012 🔒 🚦    |                              | ۲ | ۲   | •        | DU   | DU |
| Správa systému                                                                                    | +       | 1 A D I           | 10120005        | 850031                               | 00           | AQM<br>s.r.o.     | Nákup<br>Točenky              | 9 225,00  | 10 516            | 5,50 20.1.2012                         | 19.2.2012 🔒      |                              | ۲ | ۲   | •        | DU   | DU |
| Odhlášení                                                                                         | ų.      |                   | 10120004        | 1160329                              | 00           | Ekomilk<br>s.r.o. | Nákup<br>Másla a<br>Tvarohu   | 89 652,00 | 102 203           | 3,28 18.1.2012                         | 17.2.2012 🔒      |                              | ۲ | ۲   |          | DU   | DU |
| javascript:;                                                                                      |         | 8 B B E           | 10120003        | 850027                               | 00           | AQM<br>s.r.o.     | Nákup Ice<br>Lemon a<br>Meggy | 8 129,46  | 9 267             | 7,58 15.1.2012                         | 14.2.2012 🔒 🛔    | 5                            | ۲ | ۲   |          | DU   | DU |

Obr.: Nabídka tiskových sestav

Když vybereme např. sestav Saldo podle partnera (pozice 2), otevře se okno s možností zadání upřesňujících parametrů pro vybranou sestavu.

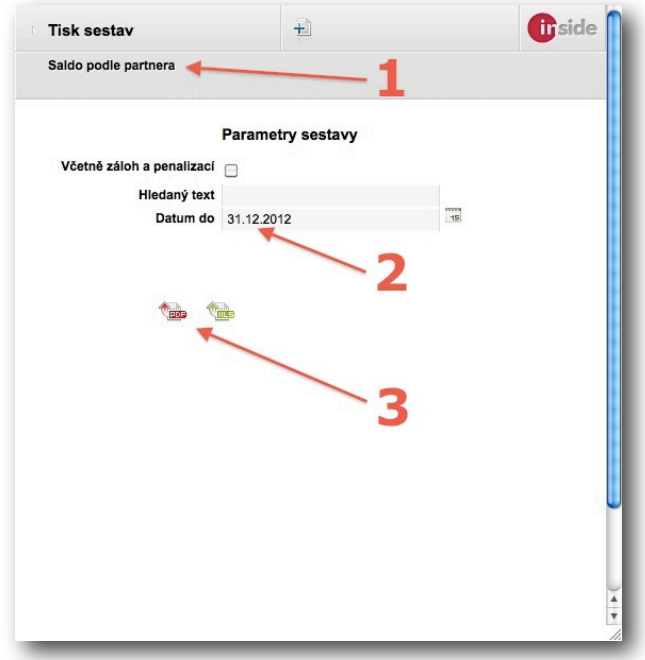

Obr.: Parametry tiskové sestavy

Na pozici <u>1</u> je zobrazen název tištěné sestavy. Případné parametry zadáme do vstupních polí (pozice <u>2</u>). Sestavu spustíme tlačítkem **PDF**, pokud chceme výstup pouze zobrazit nebo tisknout, nebo tlačítkem **XLS**, pokud chceme se sestavou dále pracovat v programu *Excel* (pozice <u>3</u>).

Po spuštění příslušné akce program vytvoří soubor se sestavou ve zvoleném formátu a pošle ji prohlížeči ke stažení (download). Další práce s výstupem se už odvíjí od zvoleného prohlížeče a operačního systému a jejich nastavení.

|               | a s.r.o.      |                 | _          |                 | Saldo po           | odle partnera             |         |              |              |          | S<br>1       | strana: 1/1<br>1.08.2012 16:05 |
|---------------|---------------|-----------------|------------|-----------------|--------------------|---------------------------|---------|--------------|--------------|----------|--------------|--------------------------------|
|               |               |                 | Fa         | ktura prijata L | atum do: 11.08.201 | 12 Hiedaný text:<br>0 deů | 20 daė  | 60 da 4      | and CO day   | Deedlee( | Califa       | Denála                         |
| ISIO          | V.S.          | Partner         | Splatno    | Brutto          | Zaplaceno          | 0 anu                     | 30 driu | 60 driu      | nau oo unu   | Prodieni | Saldo        | Penale                         |
| AQM - AQM S.P | .0.<br>950022 | AOMara          | 11 02 2012 | 2 402 77        | 1 246 99 10 02 2   | 012                       |         |              | 1 246 99     | 100      | 1 346 00     | 0.00 Kă                        |
| -2012-000001  | 850023        | AQM S.LO.       | 14.02.2012 | 9 267 58        | 9 267 58 24 02 2   | 2012                      |         |              | 0.00         | 179      | 0.00         | 0,00 Kč                        |
| -2012-000005  | 850031        | AQMISTO         | 19.02.2012 | 10 516 50       | 2 629 12           |                           |         |              | 7 887 38     | 174      | 7 887 38     | 0.00 Kč                        |
| -2012-000006  | 850052        | AQM s.r.o.      | 11.04.2012 | 2 720,06        | 1 813,37           |                           |         |              | 906,69       | 122      | 906,69       | 0,00 Kč                        |
| -2012-000008  | 850063        | AQM s.r.o.      | 14.04.2012 | 15 510,15       | 15 510,15 17.04.2  | 2012                      |         |              | 0,00         | 119      | 0,00         | 0,00 Kč                        |
| -2012-000010  | 850078        | AQM s.r.o.      | 19.04.2012 | 7 181,50        | 3 590,75           |                           |         |              | 3 590,75     | 114      | 3 590,75     | 0,00 Kč                        |
| -2012-000011  | 850089        | AQM s.r.o.      | 11.06.2012 | 2 856,65        | 0,00               |                           |         |              | 2 856,65     | 61       | 2 856,65     | 0,00 Kč                        |
| -2012-000013  | 850095        | AQM s.r.o.      | 14.06.2012 | 5 077,69        | 5 077,69 29.06.2   | 2012                      |         | 0,00         |              | 58       | 0,00         | 0,00 Kč                        |
| 0-2012-000015 | 850097        | AQM s.r.o.      | 19.06.2012 | 8 608,86        | 0,00               |                           |         | 8 608,86     |              | 53       | 8 608,86     | 0,00 Kč                        |
|               |               |                 |            | 64 232,76       | 39 135,55          |                           |         | 8 608,86     | 16 488,35    |          | 25 097,21    | Kč                             |
| EKOMILK - Eko | omilk s.r.o.  |                 |            |                 |                    |                           |         |              |              |          |              |                                |
| -2012-000002  | 1160327       | Ekomilk s.r.o.  | 13.02.2012 | 9 893,37        | 9 893,37 18.02.2   | 2012                      |         |              | 0,00         | 180      | 0,00         | 0,00 Kč                        |
| -2012-000004  | 1160329       | Ekomilk s.r.o.  | 17.02.2012 | 102 203,28      | 0,00               |                           |         |              | 102 203,28   | 176      | 102 203,28   | 0,00 Kč                        |
| -2012-000007  | 1160348       | Ekomilk s.r.o.  | 13.04.2012 | 9 465,19        | 0,00               |                           |         |              | 9 465,19     | 120      | 9 465,19     | 0,00 Kč                        |
| -2012-000009  | 1160353       | Ekomilk s.r.o.  | 17.04.2012 | 29 434,05       | 29 434,05 27.04.2  | 2012                      |         |              | 0,00         | 116      | 0,00         | 0,00 Kč                        |
| 0-2012-000012 | 1160369       | Ekomilk s.r.o.  | 13.06.2012 | 17 414,64       | 0,00               |                           |         | 17 414,64    |              | 59       | 17 414,64    | 0,00 Kč                        |
| 0-2012-000014 | 1160405       | Ekomilk s.r.o.  | 17.06.2012 | 28 583,68       | 19 055,79          |                           |         | 9 527,89     | 444 000 47   | 55       | 9 527,89     | 0,00 KC                        |
|               |               |                 |            | 190 994,21      | 56 565,21          |                           |         | 20 942,00    | 111 000,47   |          | 130 011,00   | ĸ                              |
| SUPERTRHY -   | Super trhy a  | a.s.            |            |                 |                    |                           |         | _            |              |          |              |                                |
| )-2012-000001 | 123456        | Super trhy a.s. | 10.02.2012 | 28 495 800,00   | 0,00               |                           |         | 2            | 8 495 800,00 | 183 2    | 8 495 800,00 | 0,00 KC                        |
| )-2012-000002 | 123457        | Super trhy a.s. | 03.03.2012 | 40 826 400,00   | 0,00               |                           |         | 4            | 0 826 400,00 | 161 4    | 0 826 400,00 | 0,00 KC                        |
| J-2012-000003 | 123458        | Super trny a.s. | 15.06.2012 | 581 400,00      | 0,00               |                           |         | 581 400,00   |              | 5/       | 581 400,00   | 0,00 KC                        |
|               |               |                 |            | 69 903 600,00   | 0,00               |                           |         | 581 400,00 6 | 9 322 200,00 | 6        | 9 903 600,00 | KC                             |
|               |               |                 |            |                 |                    |                           |         |              |              | 70 06    | 7 308,21     |                                |
|               |               |                 |            |                 |                    |                           |         |              |              |          |              |                                |
|               |               |                 |            |                 |                    |                           |         |              |              |          |              |                                |
|               |               |                 |            |                 |                    |                           |         |              |              |          |              |                                |
|               |               |                 |            |                 |                    |                           |         |              |              |          |              |                                |
|               |               |                 |            |                 |                    |                           |         |              |              |          |              |                                |
|               |               |                 |            |                 |                    |                           |         |              |              |          |              |                                |
|               |               |                 |            |                 |                    |                           |         |              |              |          |              |                                |
|               |               |                 |            |                 |                    |                           |         |              |              |          |              |                                |
|               |               |                 |            |                 |                    |                           |         |              |              |          |              |                                |
|               |               |                 |            |                 |                    |                           |         |              |              |          |              |                                |
|               |               |                 |            |                 |                    |                           |         |              |              |          |              |                                |
|               |               |                 |            |                 |                    |                           |         |              |              |          |              |                                |
|               |               |                 |            |                 |                    |                           |         |              |              |          |              |                                |
|               |               |                 |            |                 |                    |                           |         |              |              |          |              |                                |
|               |               |                 |            |                 |                    |                           |         |              |              |          |              |                                |
|               |               |                 |            |                 |                    |                           |         |              |              |          |              |                                |
|               |               |                 |            |                 |                    |                           |         |              |              |          |              |                                |
|               |               |                 |            |                 |                    |                           |         |              |              |          |              |                                |
|               |               |                 |            |                 |                    |                           |         |              |              |          |              |                                |
|               |               |                 |            |                 |                    |                           |         |              |              |          |              |                                |

#### Obr.: Výstup tiskové sestavy

Během výpočtu sestavy se otevře nové prázdné okno prohlížeče, které je aktivní po celou dobu výpočtu. Pokud před dokončením výpočtu sestavy toto okno zavřeme, sestava se nezobrazí. Některé prohlížeče po stažení sestavy toto okno automaticky zavřou. Pokud ne, je vhodné toto okno zavřít, protože již nemá žádný další význam.

Jinak je to ovšem s oknem s parametry sestavy. Toto okno rovněž zůstává otevřené a dále zůstává po celou dobu jeho existence zachovaná vazba na zdroj (doklad), odkud se sestava spustila.

Můžeme tedy po dokončení sestavy pustit její výpočet znovu, případně se změněnými parametry.

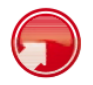

#### Správa sestav

Všechny sestavy jsou nastavitelné v modulu **Správa systému -> Tiskové sestavy**. V tomto modulu lze volit celou řadu parametrů jednotlivých sestav. Sestavy lze duplikovat a ukládat pod různými názvy s rozmanitým přednastavením.